## Vernieuwing Twitter-module 2018.

In 2015 stelden we jullie een Joomla Twitter-extensie BizKnizTwitterFeed voor. Zoals we al meldden werkt deze niet meer sinds 27 juli 2018 doordat Twitter op een andere manier met widgets omgaat. Daar komt bij dat de BizKniz extensie niet meer op het internet voorkomt, met name ook niet binnen extensions.joomla.org.

Collega webmaster Teunis Pol is in de problematiek gedoken en komt met onderstaande oplossing.

## BEGIN

Van de twitter help site Een ingesloten tijdlijn toevoegen aan je website

Ga naar https://publish.twitter.com/.

Voer de URL in van de tijdlijn of het Moment dat je wil insluiten.

Pas het ontwerp aan door de hoogte, het thema (licht of donker) en de linkkleur op te geven die passen bij jouw website.

Kopieer de code en plak die in de HTML van je website op de plaats waar je de tijdlijn wil weergeven. Dat is alles!

Ga naar <u>https://publish.twitter.com/#</u>

Daar vul je de twitterfeed in Als voorbeeld Amnestynl https://twitter.com/amnestynl en klik op het pijltje

Daaronder klik je op 'Embedded Timeline' en je ziet de timeline verschijnen

Klik nu op 'set customization options.'

Daar kun je de breedte en hoogte instellen (220px is minimum en past mooi rechts in de balk)

*Je kunt ook nog een donker thema instellen voor de oude template Kijk op <u>https://workshop.amnesty.nl/w13/</u> voor het resultaat.* 

Klik op de menubalk op 'menu's' om het donkere thema te bekijken in de oude template Twitter heeft de code veranderd, vroeger kon je de kleurcode opgeven toen had ik hem in dezelfde kleur als de template.

Werkt jammer genoeg niet meer. Om terug te gaan naar het nieuwe thema klik je op 'Terug'

Als je tevreden bent met het gegenereerde resultaat wat je direct te zie krijgt klik je op 'Update' en daarna op 'copy code' en de code kun je nu plakken in kladblok, die verandert niets aan de code.

```
<a class="twitter-timeline"
href="https://twitter.com/amnestynl?ref_src=twsrc%5Etfw" data-
width="220" data-height="300" data-theme="dark" data-
chrome="transparent" data-link-color="#FFFF01">Tweets by
amnestynl</a>
```

## (Hierna over de Joomla-sites -- rs)

Je gaat naar je site. Je plaatst op de site de code in een module. Neem de module Aangepast en zet daarin de tekstverwerker op 'code' geef een naam 'twitter Amnesty' bijvoorbeeld en kies een positie (position7 voor de rechter balk). Laat de tekstverwerker op 'code' en dan opslaan en sluiten.

Vernieuwing Twitter module 2018.doc

Plak de code van Twitter, kijk of alles goed staat want heropenen veroorzaakt meestal niet meer werken van de feed., en sla het op. Als het goed gegaan is heb je nu een twitter feed.

Bewaar de gegenereerde code als tekstbestand voor als het een keer mis gaat dan hoef je niet alles weer opnieuw te doen.

Groet, Teunis Pol EIND

Op bron.amnesty.nl zie je "Tweets Amnesty" met het nieuwe Protostar template, op test50.amnesty.nl met oude Amnesty template.

Met vriendelijke groet, Richard Schlichting Lid internetgroep